ゝ

Home / Creative Studio / Building HTML5 Ads / Other Building Tools / Google Web Designer

## SSP and Publish...

<u>Creative Studio</u>

Better Ads St ...

<u>Building HTM...</u>
 <u>HTML5 Ba</u>...
 <u>HTML5 Ba</u>...
 <u>Adform H</u>...
 <u>Other Buil...</u>

- > <u>Building Mob</u>...
- Building Vide...
  Building DCO....
- Building For ...
   Building with ...
   Good To Know
   Publisher Cer...

```
Product Updates
```

# **Google Web Designer**

#### 2020.12.03

Google Web Designer is a tool to build HTML5 banners. In order to make such banners compatible with the Adform system, creatives should follow the specifications below.

Use Adform's HTML5 Studio to automatically add required scripts and to auto-apply Global ClickTAG. Please make sure to test your banner if this Global ClickTAG solution is working properly, especially on Mobile devices.

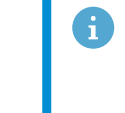

This describes the usage of external non-Adform related systems. Please check the respective documentation for the most up to date information.

## Add clickTAG via Google Web Designer Tool

1. Open Code view and insert the DHTML library to the head section.

```
<script>
document.write('<script src="'+ (window.API_URL || 'http
s://s1.adform.net/banners/scripts/rmb/Adform.DHTML.js?bv
='+ Math.random()) +'"><\/script>');
</script>
```

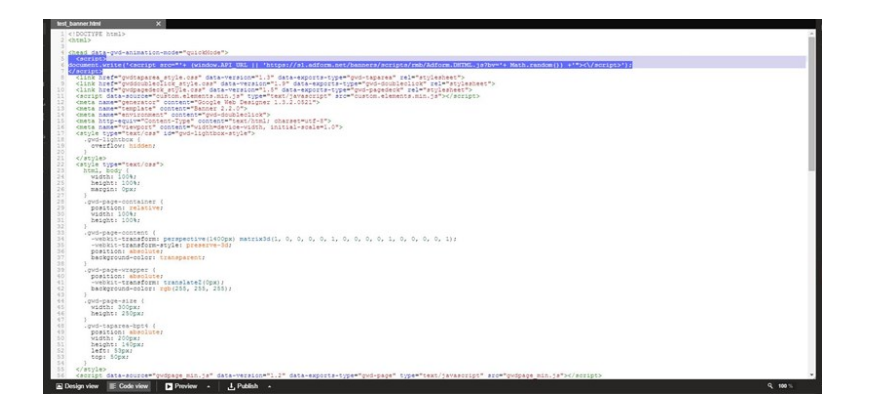

2. Create a tap area from Google Web Designer components.

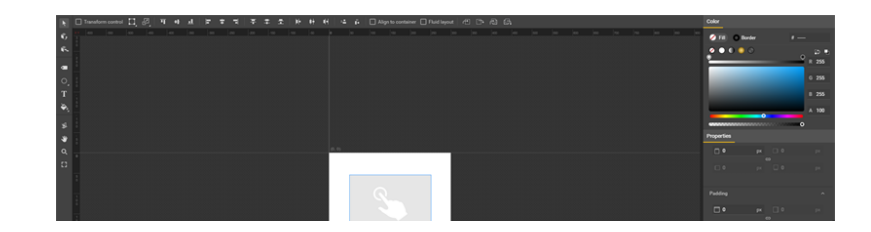

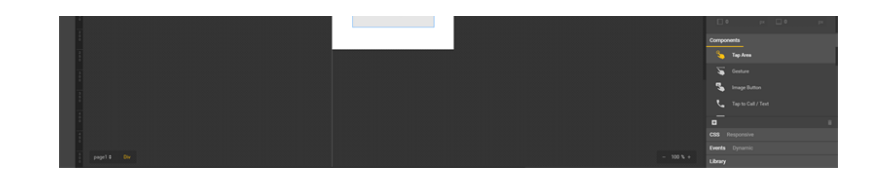

3. Click the right mouse button and select Add event....

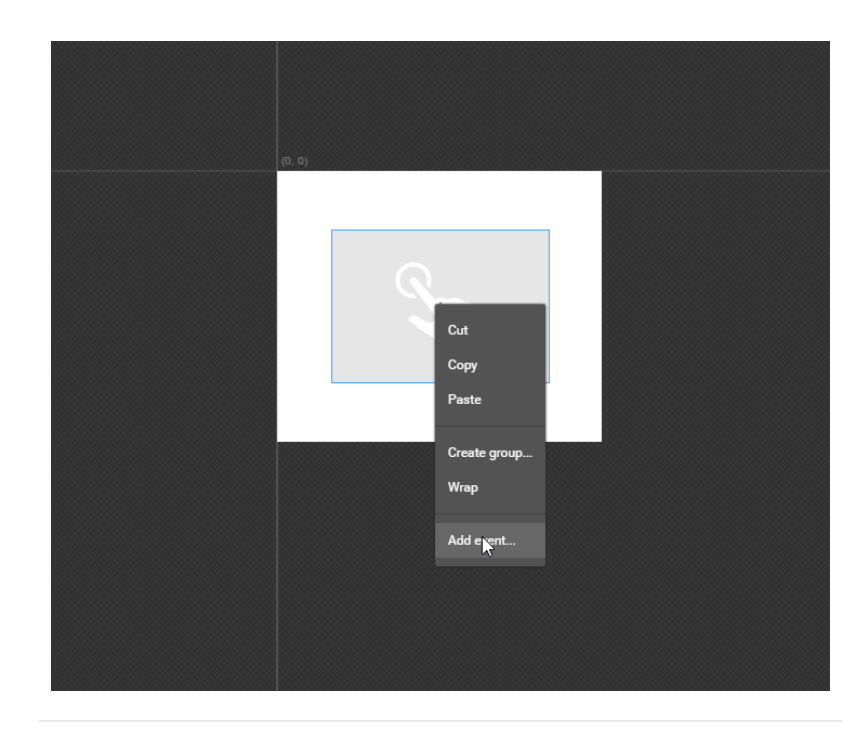

4. Select Tap Area and then Touch/Click.

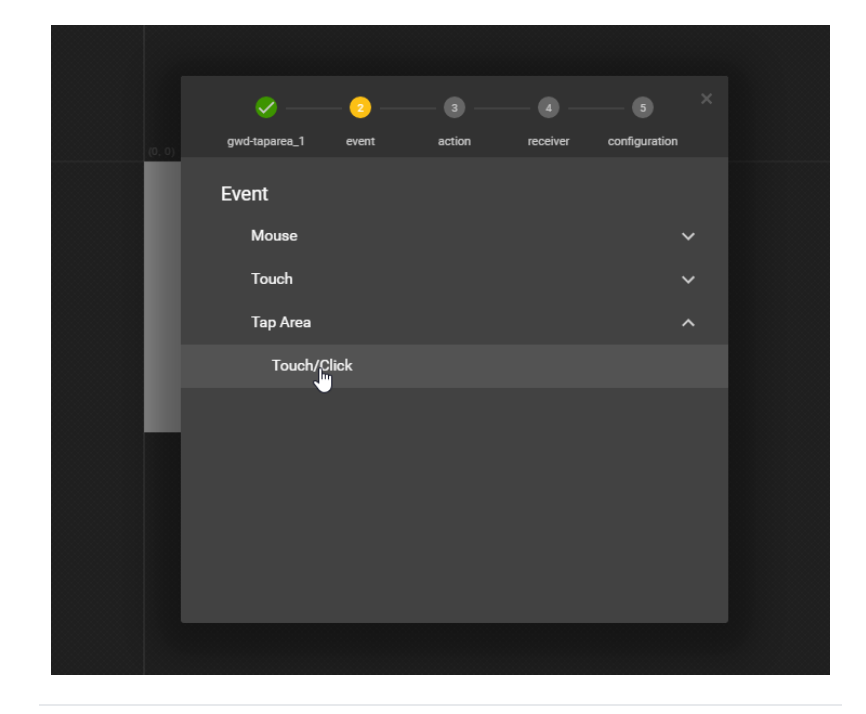

5. Choose Add custom action.

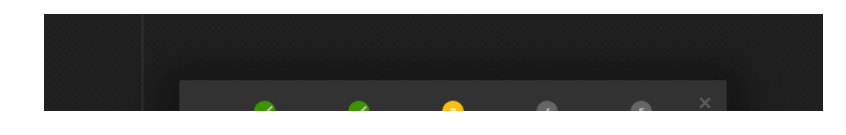

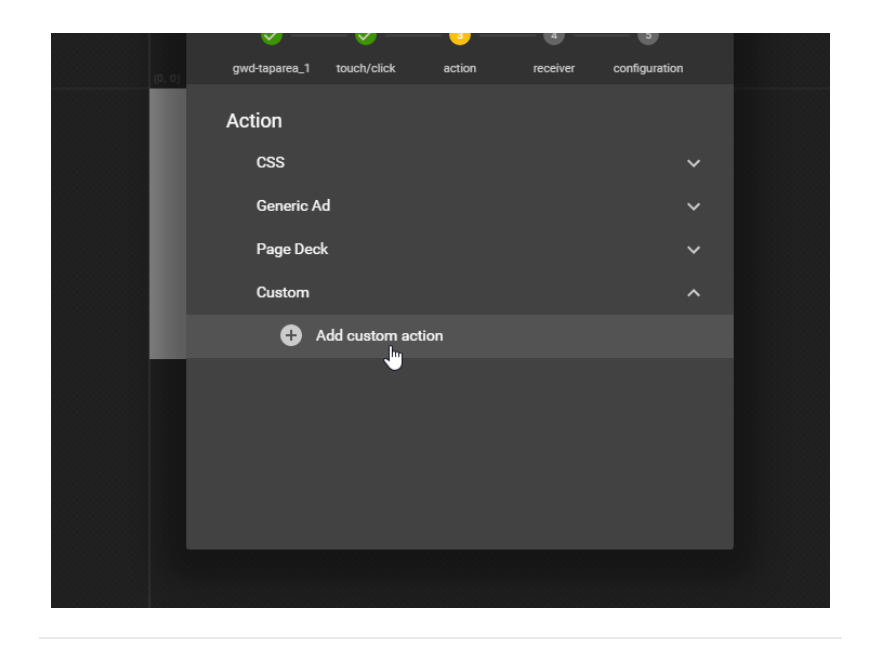

6. Define function name, e.g. "clickTag", and add this code snippet.

```
clickTAGvalue = dhtml.getVar("clickTAG", "http://www.examp
le.com");
landingpagetarget = dhtml.getVar("landingPageTarget", "_bl
ank");
```

window.open(clickTAGvalue, landingpagetarget);

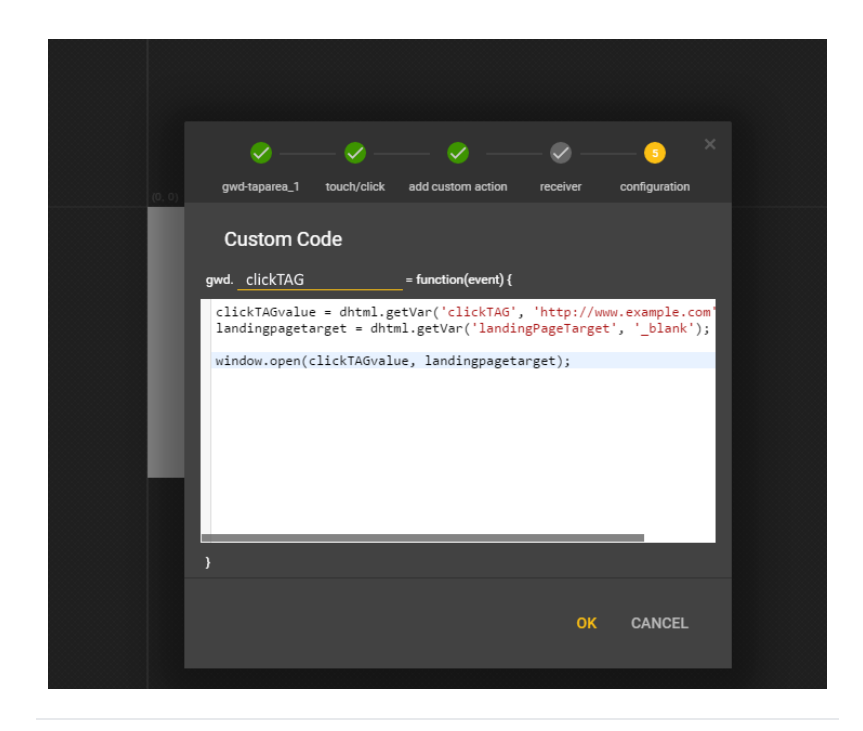

7. Click the Save button and the banner is almost ready to run on Adform! It is missing <u>Adform specific file (manifest.json)</u> (<u>https://www.adformhelp.com/s/article/UUID-8bb7ab75-b4f5-0dbe-391e-769728db2409</u>), where banner details are stored.

#### Test GoogleWebDesigner Banner in Adform Studio

Export the banner using these example settings:

#### ^

| ta-v<br>n.j:<br>ta-r                                  | Locally |                                                        |                                                                              |                                       |                                                    |        |  |
|-------------------------------------------------------|---------|--------------------------------------------------------|------------------------------------------------------------------------------|---------------------------------------|----------------------------------------------------|--------|--|
| rce+<br>ersi<br>port<br>dler<br>http<br>agel<br>(et); | Summary |                                                        | Settings                                                                     |                                       |                                                    |        |  |
|                                                       |         | Generic Ad<br>35.22K (Raw)<br>10.73K (Compressed)<br>1 | Name                                                                         | NewBanner                             |                                                    | .zip   |  |
|                                                       |         |                                                        |                                                                              | C:\Users\UserName\Documents\Banners\N |                                                    |        |  |
|                                                       |         |                                                        | <ul> <li>Flatten Files</li> <li>Inline local files (.js and .css)</li> </ul> |                                       | <ul> <li>✓ Create Zip</li> <li>✓ Minify</li> </ul> |        |  |
| Wet                                                   |         |                                                        |                                                                              |                                       |                                                    |        |  |
| _1',                                                  |         | page1 (300px × 250px)                                  | 🖌 Groups Unpacking                                                           |                                       | Add Border                                         |        |  |
| fur                                                   |         |                                                        |                                                                              |                                       |                                                    | 0      |  |
| . 87                                                  |         |                                                        | CCC Drafa                                                                    |                                       |                                                    |        |  |
| APT                                                   |         |                                                        |                                                                              |                                       |                                                    |        |  |
|                                                       |         |                                                        | WebKit (Safari, Android 4.x or lower)                                        |                                       |                                                    |        |  |
|                                                       |         |                                                        | Mozilla (Firefox 1                                                           | 15 or lower)                          |                                                    |        |  |
| er<br>e-wr<br>">                                      |         |                                                        |                                                                              |                                       |                                                    |        |  |
| wd-t                                                  |         |                                                        |                                                                              |                                       |                                                    |        |  |
|                                                       |         |                                                        |                                                                              |                                       | PUBLISH                                            | CANCEL |  |
| ">                                                    |         |                                                        |                                                                              |                                       |                                                    |        |  |
| );                                                    |         |                                                        |                                                                              |                                       |                                                    |        |  |
|                                                       |         |                                                        |                                                                              |                                       |                                                    |        |  |
| -                                                     |         |                                                        |                                                                              |                                       |                                                    |        |  |

Upload the ZIP file to <u>Adform Studio (https://studio.adform.com/browse-</u> templates/) and define banner settings (category, type, dimensions, clickTAG).

Check if it's clickable (both on Desktop and Mobile devices using different OS and browsers), being displayed properly, all the functions are working

When you're done, click the Export button.

# Got a question? We're here to answer!

**Contact Support** 

| Resources                                                | Insights                                                | Privacy Center                                                           | About Adform                                                          | Join Us                                    | Adform<br>Academy                                                               |
|----------------------------------------------------------|---------------------------------------------------------|--------------------------------------------------------------------------|-----------------------------------------------------------------------|--------------------------------------------|---------------------------------------------------------------------------------|
| Webinars<br>(https://site.adform                         | <u>White Papers</u><br>.cottp/scn/csitleedgtorm         | <u>Platform Privacy</u><br>.dotm/sc//switeedgform                        | About Us<br>.dottp/su/j/sakeyadform                                   | <u>Meet the</u><br>.ecolifo./coempany/abou | u <u>c</u> ertification                                                         |
| <u>center/webinars/)</u>                                 | <u>center/white-</u><br><u>papers/)</u>                 | <u>center/platform-</u><br>privacy/)                                     | adform/)                                                              | (https://site.adform<br>the-adformers/)    | <u>.com/meet-</u><br>(https://www.adformacadem                                  |
| <u>(https://site.adform</u><br><u>center/effortless-</u> | . <b>Շⅆ⅏վ≰ho</b> wledge-<br>Leadership                  | <u>Corporate</u><br><u>Privacy</u>                                       | <u>(https://site.adform</u><br>adform/)                               | .Come/wPloysitions<br>(https://site.adform | <u>category_ids=477-</u><br><u>certification-</u><br>. <u>Gen/categes/open-</u> |
| <u>modern-</u><br><u>marketing-</u><br>podcast/)         | (https://site.adform<br>center/thought-<br>leadership/) | <u>.cottp/sc//svitle.dgform</u><br><u>center/corporate-</u><br>privacy/) | <u>.com/privacy-</u><br><u>Press Releases</u><br>(https://site.adform | positions/)<br>.com/condformv/pres         | <u>Standalone</u>                                                               |
| Handouts<br>(https://site.adform                         | Media Coverage                                          | Website Privacy                                                          | <u>releases/)</u>                                                     | <u>(https://site.adformat-adform/)</u>     | <u>Compensional Anno 1997</u>                                                   |
| <u>center/handouts/)</u>                                 | Porth off arter of Bee                                  |                                                                          | <u></u>                                                               |                                            | <u>courses)</u>                                                                 |